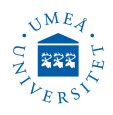

# **PANalytical X'Pert<sup>3</sup> Powder**

Version: February 12, 2023

#### SAFETY INSTRUCTIONS

Radiation exposures from **X-ray** diffraction units can be extremely hazardous. Any part of the body temporarily placed in the beam would receive enough radiation to cause serious radiation burns. X-rays cause the most damage to rapidly growing, undifferentiated cells. Thus, women those are pregnant or suspect that they may be pregnant, should take special care to avoid X-rays exposure.

The maximum permissible dose exposures in one year for radiation workers without limiting the activities are: Whole body 1 mSv ; Lens of the eye 15 mSv ; Skin  $(1 \text{ cm}^2)$  50 mSv. A cabinet X-ray system must contain sufficient shielding and be located so that exposure rates in unrestricted areas do not exceed 0.02 mSv/h and 1 mSv/year.

1 millisievert (mSv)= 100 millirem (mRem).

All unused ports must be securely closed to prevent accidental opening and the X-ray beam must be terminated within the enclosure at all times. All interlocks on the X-ray machine must be functional and in operation for X-ray production. X-ray diffraction machines must be operated in accordance with the basic X-ray safety guidelines in this laboratory instruction.

No individuals other than the operator(s) should be in the X-ray room while the X-ray diffractometer is prepared for operation. During operation all individuals must leave the X-ray room.

The **high voltage** power supply of X-ray machines can be particularly hazardous. Personnel must never tamper with high voltage equipment. Only properly trained personnel are permitted to install, repair, or modify high voltage equipment.

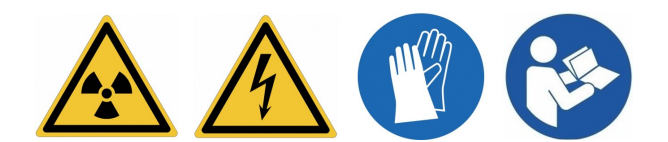

# **Technical info**

| Instrument name | : | PANalytical X'Pert <sup>3</sup> Powder                    |
|-----------------|---|-----------------------------------------------------------|
| X-ray source    | : | Cu K <sub><math>\alpha</math></sub> , $\lambda$ =1.5418 Å |
| Operating range | : | $10-70$ $^{\mathrm{o}}2	heta$                             |
| Temperature     | : | Room temperature                                          |
| Humidity        | : | Ambient                                                   |
| Sample amount   | : | App. 10 mg                                                |

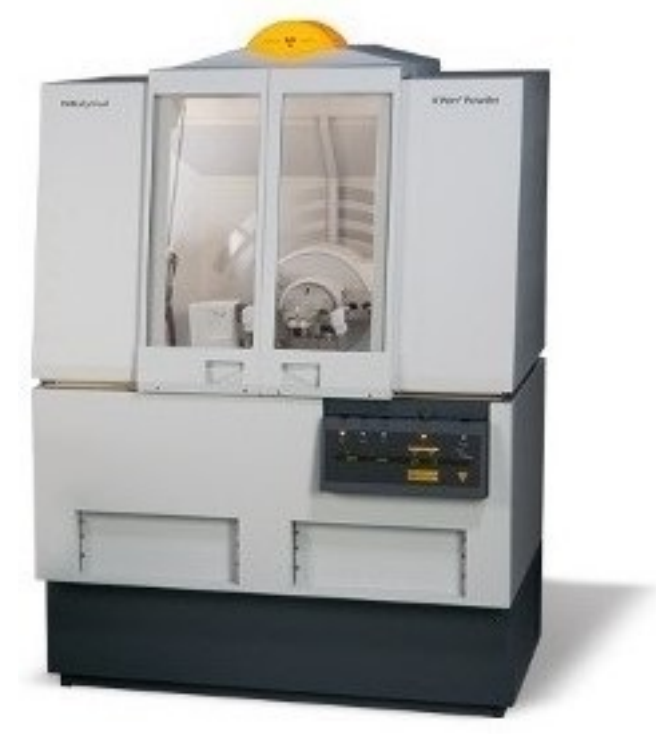

Consult lab supervisor if other sample holders,  ${}^{o}2\theta$ , temperature (temperature chamber available) or humidity (humidity chamber available) are required.

Measuring software data collector is always ON (if off then username and password is needed). When Measurement status showing "No program executing" means no measurement is currently running. Also as an indicator for no measurement running is the status of the MPPC generator is off. Umeå universitet, Institutionen för fysik, Linnaeus väg 24, 901 87 Umeå User manual, PANalytical X'Pert<sup>3</sup> Powder

## **1. STANDARD FLAT STAGE**

 Check the filter used. the X-ray source filter (5.0), FASS filter (2°) and FDS (1/4°) filter. You may exchange only the FDS filter to manipulate the detected intensity (reduce or raise the intensity). Do not touch other filters.

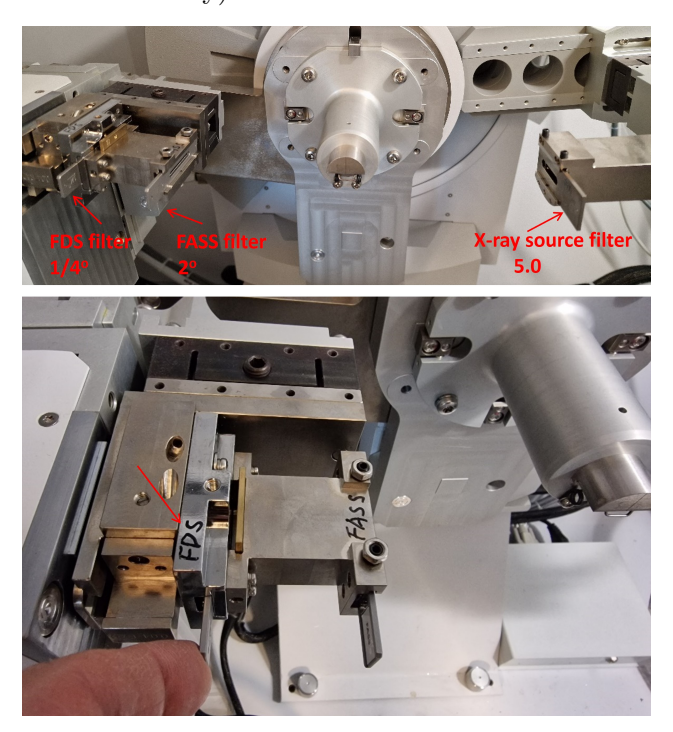

- 2. Check, the door of the XRD must be closed.
- 3. Turn ON cooling-water circulation switch(s), then turn ON the HT key.

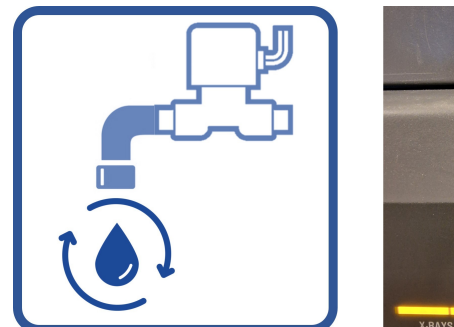

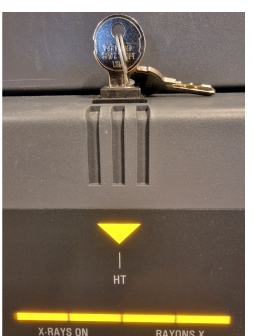

4. Start software Data Collector, and login, if it was not already on the screen.

|                   |        | Login | >      |
|-------------------|--------|-------|--------|
| <u>U</u> ser:     | Alexey |       |        |
| <u>P</u> assword: | ****** |       |        |
|                   |        | OK    | Cancel |

Username:  ${\bf Alexey}$  , Password:  ${\bf Parashut}$ 

5. Go to **Instrument** menu, then **Connect**. Do not change anything just press **OK** on the popup windows. A column with diffractometer setting commands will appear on the left side.

| B<br>De Dit See Mount Determini Joch Starfelinge Seine Beinge heinen Manimuurs Stater Brit<br>D 🕲 🗃 🖨 X 🖓 Seenet 🔮 🕸 🖏 🖗 | Data Collector (Alexey Riechikov)             |                                    | - 6 -                            |
|----------------------------------------------------------------------------------------------------|-----------------------------------------------|------------------------------------|----------------------------------|
|                                                                                                    |                                               |                                    |                                  |
| N .                                                                                                    |                                               |                                    |                                  |
| Instrumen                                                                                                    | t                                             |                                    |                                  |
| Connect                                                                                                    |                                               |                                    |                                  |
|                                                                                                    |                                               |                                    |                                  |
|                                                                                                    |                                               |                                    |                                  |
| 🖉 Sti                                                                                                    | ll no water flow                              | indicator                          |                                  |
|                                                                                                    |                                               |                                    |                                  |
|                                                                                                    |                                               |                                    | - • 12 Sector                    |
| ŭ                                                                                                    | Connect                                       | click                              | ×                                |
| Configuration                                                                                                    |                                               | _                                  | OF                               |
| Name                                                                                                    | Description                                   | Date Owner                         |                                  |
| MHC trans_Temperature                                                                                                    | MHC trans_Temperatur                          | 10/26/20 User-1                    | - Lancel                         |
| Stage HTK 16N                                                                                                    | Anton Paar                                    | 5/9/2016 User-1                    | Help                             |
| Stage SAXS / WAXS<br>Stage Spinner                                                                                       | Factory Settings<br>Reflection / Transmission | 5/9/2016 User-1<br>5/9/2016 User-1 |                                  |
| Stage TTK 450<br>Stage TTK 450 LNC                                                                                       | Anton Paar<br>Anton Paar                      | 5/9/2016 User-1<br>10/13/20 User-1 |                                  |
|                                                                                                    |                                               |                                    |                                  |
|                                                                                                    |                                               |                                    |                                  |
| L                                                                                                    |                                               |                                    | _                                |
|                                                                                                    |                                               |                                    |                                  |
| Data Colleg                                                                                                    | tor 2/2/2022 0.10.2                           | and click                          |                                  |
| Data collec                                                                                                    |                                               |                                    |                                  |
| Assuming incident beam radius:240 mm                                                                                     | d divergence slit                             | и ок                               |                                  |
| A Incident Anti-scatter slit. Assuming Fixed                                                                             | d slit 2*.                                    | Cancel                             |                                  |
| Assuming diffracted beam radius: 240 m                                                                                   | nn<br>Celerator with fixed anti-scatte        | er slit                            |                                  |
|                                                                                                    |                                               |                                    |                                  |
|                                                                                                    |                                               |                                    |                                  |
| 1                                                                                                    |                                               |                                    |                                  |
| *                                                                                                    |                                               |                                    |                                  |
| <u>File Edit View M</u> easure Instrument                                                                                | Tools User Settings Syst                      | em Settings System Mainten         | ance <u>W</u> indow <u>H</u> elp |
| 🗋 🖄 🖬 🍠 🗶 🛍 🖷 🔿 🖡                                                                                                    | · · • • • •                                   | <u>x</u> ?                         |                                  |
| Stage Flat Sample                                                                                                    | ×                                             |                                    |                                  |
| Instrument Settings   Incident Beam Optics   Diffrac                                                                     | ted Beam Optics                               | 🖗 X-rau                            |                                  |
| Positions                                                                                                    |                                               | Generato                           |                                  |
|                                                                                                    |                                               |                                    |                                  |
| Goniometer: PW/3050/60 (Theta/Theta)                                                                                     |                                               |                                    | is = Un                          |
| Sample stage: PW/3071/xx Bracket                                                                                         |                                               | - Iens                             | ion = U kV                       |
| Sample mode = Heflection                                                                                                 |                                               | 📃 🦾 🗛 Curre                        | ent = 0 mA                       |
| Generator: MPPC                                                                                                    |                                               |                                    |                                  |
| Internation = 0 kV                                                                                                    |                                               |                                    |                                  |
|                                                                                                    | 430 033 7310x)                                |                                    |                                  |
| Status = Closed                                                                                                    |                                               |                                    |                                  |
|                                                                                                    |                                               |                                    |                                  |

6. Double click on **Status**, click on **Generator on**, then press **Apply**, values 30 kV, 10 mA will load automatically. Wait until the values are confirmed, then press **OK**.

| S Data Collector (Henry Keth)<br>Die Die Vere Menore Internet Date Datation Schweitung Schweitung Schweitung Schweitung<br>그 그 과 4월 X 등 8 등 주 ₽ ← 4 © 35 등 7 T | 1 Instrument Settings                                                          |
|----------------------------------------------------------------------------------------------------|--------------------------------------------------------------------------------|
| Restriction                                                                                                    | Position         Sample Stage         ∑ing         1           X-ray generator |
| 🗄 🔧 X-ray                                                                                                    | Breed                                                                          |
| 🚊 🖉 Generator: MPPC                                                                                                    | Shutter open                                                                   |
| Status = On                                                                                                    |                                                                                |
| Tension = 30 kV                                                                                                    |                                                                                |
| 🔜 🗛 Current = 10 mA                                                                                                    | 2 2                                                                            |
| Water flow: 4.3                                                                                                    | OK Cancel Apply Help                                                           |

Umeå universitet, Institutionen för fysik, Linnaeus väg 24, 901 87 Umeå User manual, PANalytical X'Pert<sup>3</sup> Powder

A test measurement before a series of sample measurements is recommended (optional). This is to test the XRD performance in general and test the detected intensity. By using the same FDS filter one must get approximately the same intensity as in previous series of measurements. This test measurement is performed by a Silicon disc which has a double peak located on  $2\theta=27^{\circ}$ , intensity about 20000 counts when  $1/4^{\circ}$  FDS filter is used. The Si disc, or powder sample holder disc are too fragile. Do not drop.

7. Press Unlock doors button to open the XRD doors. Push down the disc fixation clamp and load the Si disc on position. Then lock the doors.

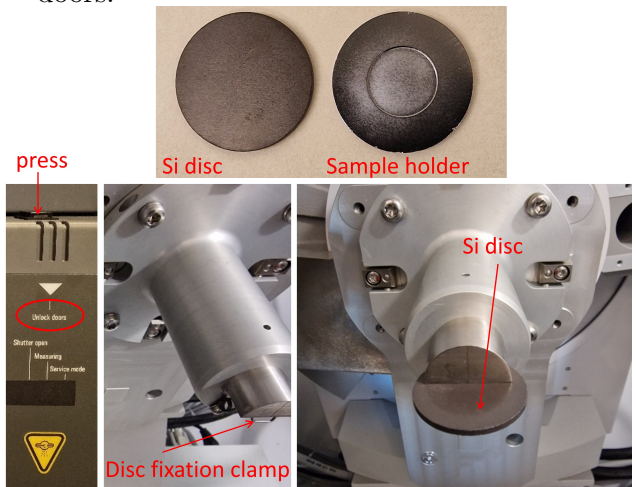

8. Double click on **Tension**, then exchange values to **45 kV** and **40 mA**, then **Apply**. Wait until the values are confirmed, then press **OK**.

| A Data Colecci (Alway Cicci<br>Da Set Yee Beaux Johnner Dot Declaring Sciencizing Science/Pressure Beau<br>Data Colecci (Alway Cicci<br>Data Colecci (Alway Cicci                                                                                                    | 1 Instrument Settings                                                            |
|----------------------------------------------------------------------------------------------------|----------------------------------------------------------------------------------|
| Reference to the second second | Position         Sample Stage         ¥tyr.         45           x-ray generator |
| È                                                                                                    | Shutter<br>© Lire focus<br>Shutter open                                          |
| Water flow: 4.4                                                                                                    | OK Cancel Apply Help                                                             |

 Go to Measure menu then Program, select 0\_Si\_Standard\_Flat stage, press Open. A new window will pop up, there you have to give file name and destination for saving. Here you will also can see the 2θ measurment range 13.5-27. Finaly press OK. Measurement will start and stop automatically after about 2 minutes.

|                                                                                                    | Ever                                                                                                    | uto Brogram                                                                                                    | - = ×                                                                                                    |      |
|----------------------------------------------------------------------------------------------------|----------------------------------------------------------------------------------------------------|----------------------------------------------------------------------------------------------------|----------------------------------------------------------------------------------------------------|------|
| 7                                                                                                    | Exect                                                                                                    | ute Program                                                                                                    |                                                                                                    |      |
| Measurement type                                                                                                    |                                                                                                    | 15                                                                                                    | Start                                                                                                    |      |
| All                                                                                                    | · ]                                                                                                    | Program<br>Name:                                                                                                    | C:\PAN\0_Si_Standard_Flat stage.xrdmp                                                                                                    |      |
| Name<br>0_Si_Standard_Flat stage                                                                                                    | Measurement Type Der<br>Absolute scan                                                                                                    | Type:<br>Description:                                                                                                    | Absolute scan                                                                                                    |      |
| 1_Powder standard stag                                                                                                    | ge Absolute scan                                                                                                    | File<br>Name:                                                                                                    | 2023 02 03 Si Standard Flat stage xrdml                                                                                                    |      |
|                                                                                                    |                                                                                                    | Eolder:                                                                                                    | C:\XRD Data\Alejandro                                                                                                    |      |
|                                                                                                    |                                                                                                    | Sample                                                                                                    |                                                                                                    | ~    |
|                                                                                                    |                                                                                                    | ID:<br>Name:                                                                                                    |                                                                                                    |      |
|                                                                                                    |                                                                                                    | Prepared by:                                                                                                    |                                                                                                    |      |
| Open Browse                                                                                                    | ]                                                                                                    | Position<br>Diffractometer<br>2Theta (*):<br>Omega Offset  <br>Omega (*):                                                                                                    | 27,006         Phi [']:         △ (nm):           0,000         Cbj [']:         △ (nm):           13,503         Phi Offset [']:         △ (nm): |      |
| Use the dro<br>You can sor                                                                                                    | p-down list to filter on measurem<br>t the available measurements by c                                                                                                    | Reflection<br>Unit cell:                                                                                                    | h <u>k</u> l:                                                                                                    |      |
| Use the dro<br>You can sor                                                                                                    | p-down list to filter on measurem<br>t the available measurements by c                                                                                                    | Reflection                                                                                                    | h k l:                                                                                                    | Help |
| Use the dro.<br>You can sor                                                                                                    | p-down list to filter on measurem<br>t the available measurements by o<br>eng. Sanctong Somethymese Both Both<br>영영 및 및 기기 (Prend 2000) (avec 184                                                                                                    | Reflection                                                                                                    | hk1:<br>OK Cancel                                                                                                    | Help |
| Use the dro<br>You can sor<br>You can sor | p-down list to filter on measurem<br>the available measurements by c<br>the available measurements by c<br>the second second secon | Reflection<br>Unit cell:<br>Data Cherce (Meer Di<br>College Cherce (Meer Di<br>College Che | h <u>k</u> 1:<br>OK Cancel                                                                                                    | Help |
| Use the dro<br>You can sort<br>Vou can sort<br>Vou can sort                                                                                                    | p-down list to filter on measurem<br>the available measurements by c                                                                                                    | Reflection<br>Unit cell:<br>Data Calcular (Annuel Annuel                                                                                                    | h js 1:<br>DK Cancel                                                                                                    | Нер  |
| We the dia     Watch and a                                                                                                    | p-down list to filter on measurement by c                                                                                                    | Reflection Unit of the second second                                                                                                    | h h h h h                                                                                                    | Help |
|                                                                                                    | p-down list to filter on measurement by c                                                                                                    | Referction                                                                                                    | h h h h h h h h h h h h h h h h h h h                                                                                                    | Hep  |

Test or performance measurement is done.

 For measurement on your sample; set tension to 30 kV and Current to 10 mA, then Apply and OK. Unlock the XRS doors. Take out the Si disc and replace by the disc for powders. Load powder and lock the doors.

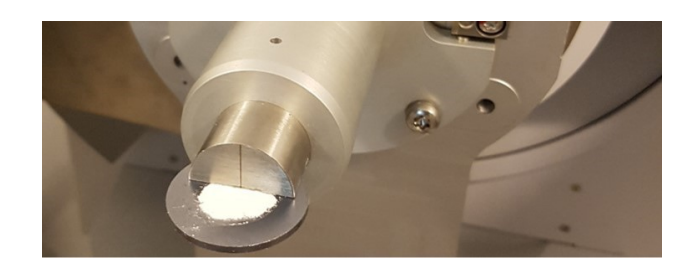

11. Go to **Open** menu 
then select **1\_Powder** standard stage, press **Open**.

| ۲ <u>۵</u>                      |                                                       | Open Progran                             | n                    | -                | ×         |
|---------------------------------|-------------------------------------------------------|------------------------------------------|----------------------|------------------|-----------|
| Measurement type<br>All         | •                                                     |                                          |                      |                  |           |
| Name                            | Measurement Type                                      | Description                              | Creation Date        | Created by       | Modificat |
| 0_Si_Standard_Flat stage        | Absolute scan                                         |                                          | 6/14/2017 6:48:21 PM | User-1           | 2/17/2022 |
| 1_Powder standard stage         | Absolute scan                                         |                                          | 5/7/2018 1:58:51 PM  | Alexey Klechikov | 10/28/202 |
|                                 |                                                       |                                          |                      |                  | •         |
| Open Browse                     |                                                       |                                          |                      |                  | Close     |
| Use the drop-<br>You can sort t | down list to filter on mea<br>he available measuremer | isurement type.<br>hts by clicking on th | e column headers.    |                  |           |

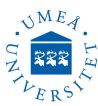

Here you can change the setting for **Start angel**, **End angle** and **Time per step**.

| Prepare Absolute Scar     | n [1_Powder standard stage]    |             |
|---------------------------|--------------------------------|-------------|
| Configuration             | Scan properties Repetition     | Description |
| Stage Flat Sample 🗸 🗸 🗸   | ◯ Step                         | Comment     |
| Scan Axis                 | <ul> <li>Continuous</li> </ul> | Settings    |
| Gonio 🗸                   | Pre-set counts                 | o crangs    |
| Other angle               | Start angle (*): → 10.001      |             |
| Use actual angle at start | End angle (*):                 |             |
| Offset (*):               | Step size (*): 0.0065652       |             |
|                           | Time per step (s):             |             |
|                           | Net time per step (s): 58.395  |             |
|                           | Scan speed (*/s): 0.027937     |             |
|                           | Pre-set counts (counts): 10000 |             |
|                           | Number of steps: 9139          |             |
|                           | Total time (h:m:s): 00:37:52   |             |

12. Input Start angel, End angle and Time per step then close this window

For best quity rsults; the recommended values are: 10, 70 and 130 s, this will give a total scan time of about 1 hour.

- 13. To measure do as given in steps 8 and 9. Exchange values to 45 kV and 40 mA, then Apply and OK. Go to Measurement menu then select program, select 1\_Powder standard stage, press Open, give file name and destination for saving, press OK. Measurement will start, do not disturb until it is finished.
- 14. To measure on a second sample, do as given in step 10 (Set tension to 30 kV and Current to 10 mA, then Apply and OK. Unlock the XRS doors. Take out the first sample and replace by the second sample, lock the doors). Run measurement as in step 13 again (Exchange values to 45 kV and 40 mA, then Apply and OK. Go to Measurement menu then select program, select 1\_Powder standard stage, press Open, give file name and destination for saving, press OK).
- 15. When all measurements are done? Double click on **Status**, unclick **Generator on**, then press **Apply**, values 0 kV, 0 mA will load automatically. Wait until the values are confirmed, then press **OK**.
- 16. Turn OFF the HT key, then turn OFF coolingwater circulation switch(s). Do not shut down software or PC.

| ъ                     | Instrument Settings ×                      |
|-----------------------|--------------------------------------------|
| Position Sample       | Stage Xray                                 |
| X-ray genera          | tor                                        |
| <u>T</u> ension (kV): | 0 Generator on                             |
| <u>C</u> urrent (mA): | 0                                          |
| X-ray tube            |                                            |
| ≚-ray tube:           | Empyrean Cu LFF HR (9430 033 7310x) DK43 👻 |
|                       | Breed                                      |
| Shutter               | Line focus     Point focus                 |
|                       | Shutter open                               |
|                       |                                            |
| UK                    | Uancel Apply Help                          |

### 2. DATA ANALYSIS

- 1. Start software HighScore , no login or password are required.
- 2. To save your data file as text file to be used in other data processing programs. Go to **File**  $\Rightarrow$  **Open**  $\Rightarrow$  choose your data file  $\Rightarrow$  **Open**. Then go to **File**  $\Rightarrow$  **Save As...**  $\Rightarrow$  Save. The data will be save as ASC file in the same destination as the original file.
- 3. To determin background, you have to loads the wanted data in HighScore software. Go to **Treatment**  $\Rightarrow$  **Determine Background...**  $\Rightarrow$  adjust the Bending factor until you satisfied  $\Rightarrow$  **Substract**  $\Rightarrow$  **Replace**  $\Rightarrow$  **File**  $\Rightarrow$  **Save As...**  $\Rightarrow$  Save.

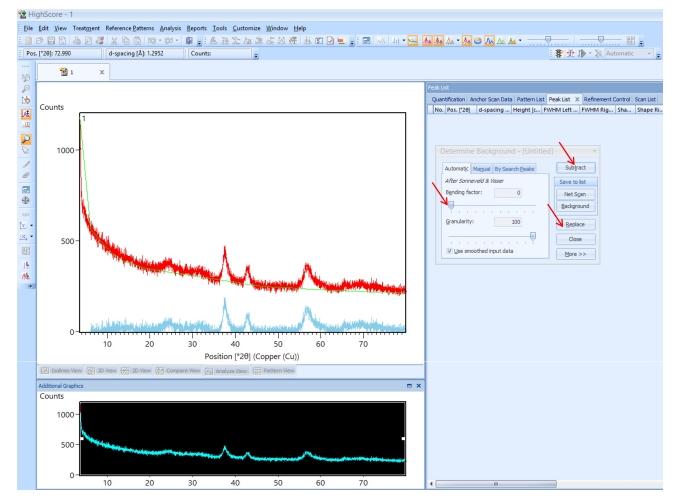

4. Some other things can be done by this software, like **Treatment**  $\Rightarrow$  **Search Peaks** or **Analysis**  $\Rightarrow$  **Search** & **Match...**, these can be used to identify the peaks and extract some info about the peaks but the results are not accurate. Better to be done in other software based on your experience.